FR V1.00

# BYDZYNE GUIDE DE L'UTILISATEUR COMMENT PAYER AVEC CPS INVOICE

## PAYER AVE( (PS INVOI(E

#### **1. PASSEZ VOTRE COMMANDE**

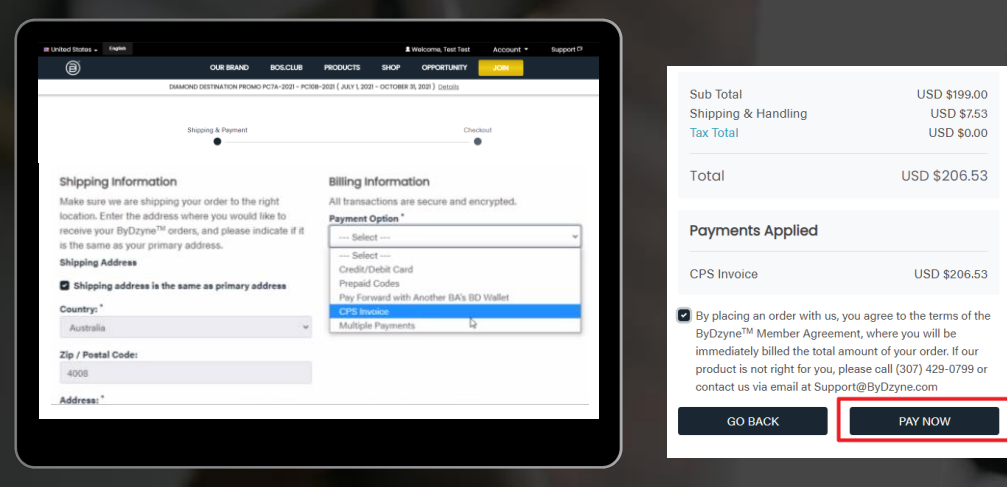

#### Passez votre commande et Verifiez avec CPS Invoice

Après avoir passé votre commande dans Inscription, Boutique ou BOS.Club, passez à la caisse en utilisant l'option de paiement "CPS Invoice". Aucun paiement n'est requis à ce stade.

REMARQUE : L'option CPS Invoice n'est pas disponible pour Autoship, BOS.Club Subscription et BOS Smartship. Une carte de crédit est requise pour toutes les commandes mensuelles récurrentes.

#### 2. CONNECTEZ-VOUS À VOTRE BACK OFFICE

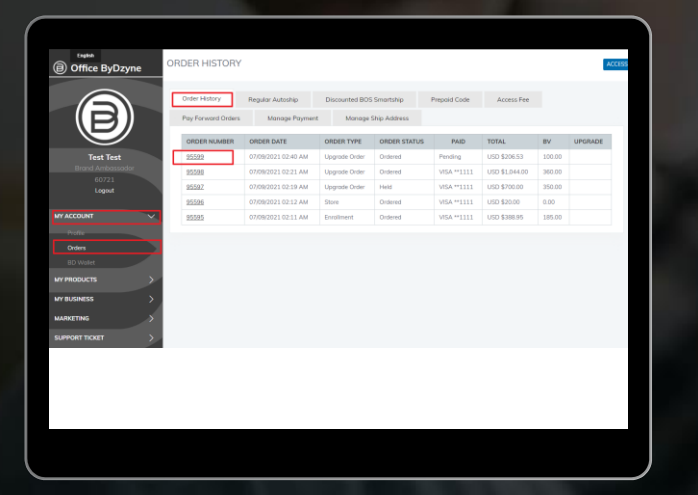

Une fois votre commande créée, connectez-vous à votre Backoffice > Mon compte > Commandes > Sélectionnez la commande

## PAYER AVE( (PS INVOI(E

### **3. PAYER AVEC COINPAYMENTS**

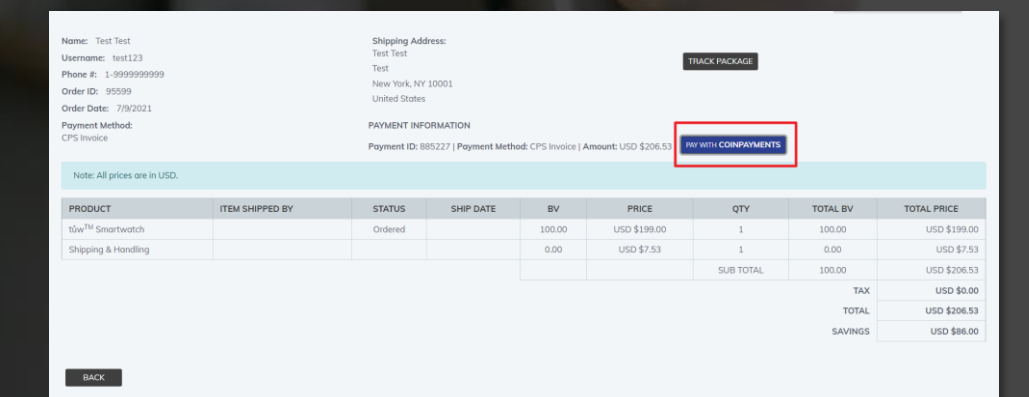

#### Effectuez le paiement avec COINPAYMENTS

Une fois les détails de la commande ouverts, vous verrez « Payer avec des Coin Payments". Cliquez sur le bouton. Vous verrez le code QR comme indiqué cidessous, procédez à l'envoi du paiement.

|                      | ByDzy      |                                    |         |
|----------------------|------------|------------------------------------|---------|
| nount Remaining      |            | Address                            | Time Le |
| 01133000 BTC         | 2          | 3AnfNitgdhDAvFMJSpn4JrGxekiLBtLBoN | 3:29:4  |
| ake sure to send e   | nough to a | over any coin transaction feest    |         |
| yment ID: CPFG1      | Y7MC7D0    | FOU6RP7CBXMM4R                     |         |
| hat to do next?      |            |                                    |         |
| hat if Laccidentally | don't sen  | d enough?                          |         |
|                      |            |                                    |         |
|                      |            |                                    |         |

### 4. ENVOYER UN BILLET D'ASSISTANCE

- 🖌 TID
  - CID OID
  - Date de la commande
- Date du paiement
- Adresse électronique de l'expéditeur
- Capture d'écran de BTC